旧年度版の積算書を平成29年度版ヘコンバートする方法

※例として平成28年度版で作成した積算書を平成29年度版に移行する方法

1. 平成 28 年度版で移行したい積算書を平成 29 年度版ヘコピー&ペーストします

C:¥sogo¥ESCON Plus H28¥設計書の積算書を C:¥sogo¥ESCON Plus H29¥設計書へ

|                                                                                                    |    |          |           | ×   |
|----------------------------------------------------------------------------------------------------|----|----------|-----------|-----|
| ① ▼ ↓ ≪ TI312906D0F (C:) ▶ sogo ▶ ESCON Plus H28 ▶ 設計書     ▼ ◆      ◆     ◆     ◆     ◆     ◆     ◆     ◆     ◆     ◆     ◆     ◆     ◆     ◆     ◆     ◆     ◆     ◆     ◆     ◆     ◆     ◆     ◆     ◆     ◆     ◆     ◆     ◆     ◆     ◆     ◆     ◆     ◆     ◆     ◆     ◆     ◆     ◆     ◆     ◆     ◆     ◆     ◆     ◆     ◆     ◆     ◆     ◆     ◆     ◆     ◆     ◆     ◆     ◆     ◆     ◆     ◆     ◆     ◆     ◆     ◆     ◆     ◆     ◆     ◆     ◆     ◆     ◆     ◆     ◆     ◆     ◆     ◆     ◆     ◆     ◆     ◆     ◆     ◆     ◆     ◆     ◆     ◆     ◆     ◆     ◆     ◆     ◆     ◆     ◆     ◆     ◆     ◆     ◆     ◆     ◆     ◆     ◆     ◆     ◆     ◆     ◆     ◆     ◆     ◆     ◆     ◆     ◆     ◆     ◆     ◆     ◆     ◆     ◆     ◆     ◆     ◆     ◆     ◆     ◆     ◆     ◆     ◆     ◆     ◆     ◆     ◆     ◆     ◆     ◆     ◆     ◆     ◆     ◆     ◆     ◆     ◆     ◆     ◆     ◆     ◆     ◆     ◆     ◆     ◆     ◆     ◆     ◆     ◆     ◆     ◆     ◆     ◆     ◆     ◆     ◆     ◆     ◆     ◆     ◆     ◆     ◆     ◆     ◆     ◆     ◆     ◆     ◆     ◆     ◆     ◆     ◆     ◆     ◆     ◆     ◆     ◆     ◆     ◆     ◆     ◆     ◆     ◆     ◆     ◆     ◆     ◆     ◆     ◆     ◆     ◆     ◆     ◆     ◆     ◆     ◆     ◆     ◆     ◆     ◆     ◆     ◆     ◆     ◆     ◆     ◆     ◆     ◆     ◆     ◆     ◆     ◆     ◆     ◆     ◆     ◆     ◆     ◆     ◆     ◆     ◆     ◆     ◆     ◆     ◆     ◆     ◆     ◆     ◆     ◆     ◆     ◆     ◆     ◆     ◆     ◆     ◆     ◆     ◆     ◆     ◆     ◆     ◆     ◆     ◆     ◆     ◆     ◆     ◆     ◆     ◆     ◆     ◆     ◆     ◆     ◆     ◆     ◆     ◆     ◆     ◆     ◆     ◆     ◆     ◆     ◆     ◆     ◆     ◆     ◆     ◆     ◆     ◆     ◆     ◆     ◆     ◆     ◆     ◆     ◆     ◆     ◆     ◆     ◆     ◆     ◆     ◆     ◆     ◆     ◆     ◆     ◆     ◆     ◆     ◆     ◆     ◆     ◆     ◆     ◆     ◆     ◆     ◆     ◆     ◆     ◆     ◆     ◆     ◆     ◆     ◆     ◆     ◆     ◆     ◆     ◆     ◆     ◆     ◆     ◆     ◆     ◆     ◆     ◆     ◆     ◆     ◆     ◆     ◆      |    |          |           | Q   |
| ファイル(F) 編集(E) 表示(V) ツール(T) ヘルプ(H)                                                                                                    |    |          |           |     |
| 整理 ▼ 🔄 開く ▼ 書き込む 新しいフォルダー                                                                                                    |    | •        |           | 0   |
| <ul> <li>2 最近表示した場所</li> <li>170404浜辺.xml</li> <li>170703〇〇概算工事費積算書.xml</li> </ul>                                                                                                    |    |          |           |     |
| コイブラリ     コーク     コーク     コー     コーク     コーク |    |          |           |     |
|                                                                                                    |    | -        | 177       | - 1 |
|                                                                                                    | -  |          |           |     |
|                                                                                                    |    | (III III |           | x   |
| C (C:) → sogo → ESCON Plus H29 → 設計書     ・ ・ ・ ・ ・ ・ ・ ・ ・ ・ ・ ・ ・ ・ ・ ・ ・                                                                                                    |    |          |           | P   |
| ファイル(F) 編集(E) 表示(V) ツール(T) ヘルプ(H)                                                                                                    |    |          |           |     |
| 整理 ▼ ■ 開く ▼ 書き込む 新しいフォルダー                                                                                                    |    | •        | <b>E1</b> | 0   |
| ▲ 170703〇〇概算工事費積算書.xml                                                                                                    |    |          |           |     |
| ■ コンピューター                                                                                                    |    |          |           |     |
| 💒 TI312906D0F (C:)                                                                                                    |    |          |           |     |
| CODEMETER (F:)                                                                                                    | 1  |          |           |     |
|                                                                                                    | i. | _        |           | -   |

2. C:¥sogo¥ESCON Plus H29 にある H29KokConv.exe を起動します

|                 | -ター • TI312906D0F(C:) • sogo • E    | SCON Plus H29 🖡 👻 | ESCON Plus | H29の検索 |  |
|-----------------|-------------------------------------|-------------------|------------|--------|--|
| ファイル(F) 編集(E) 表 | 示(V) ツール(T) ヘルプ(H)                  |                   |            |        |  |
| 隆理 ▼ 💼 開く 📲     | き込む 新しいフォルダー                        |                   |            | • 33   |  |
| 👉 お気に入り         |                                     | 更新日時              | 種類         | サイズ    |  |
| OneDrive        | H29KokConv.exe                      | 2017/04/25 14:53  | アプリケーション   | 32 KB  |  |
|                 | S Interop.ADODB.dll                 | 2017/06/22 17:54  | アプリケーショ    | 100 KB |  |
|                 | Interop.Excel.dll                   | 2013/08/29 10:46  | アプリケーショ    | 924 KB |  |
| ■ テスクトップ        | <ul> <li>Interop.JRO.dll</li> </ul> | 2017/06/22 17:54  | アプリケーショ    | 9 KB   |  |

H29KokConv.exe の起動画面

| H29国土交通省設計書変換          |              |
|------------------------|--------------|
| 設計書ファイルを本ウィンドウ上へドラッグ&ド | ロップして下さい。    |
| 対象の設計書はそのまま新形式で保存され    | ますので、ご注意下さい。 |

ダブルクリック

3. コンバートを行うファイルをドラック&ドロップします

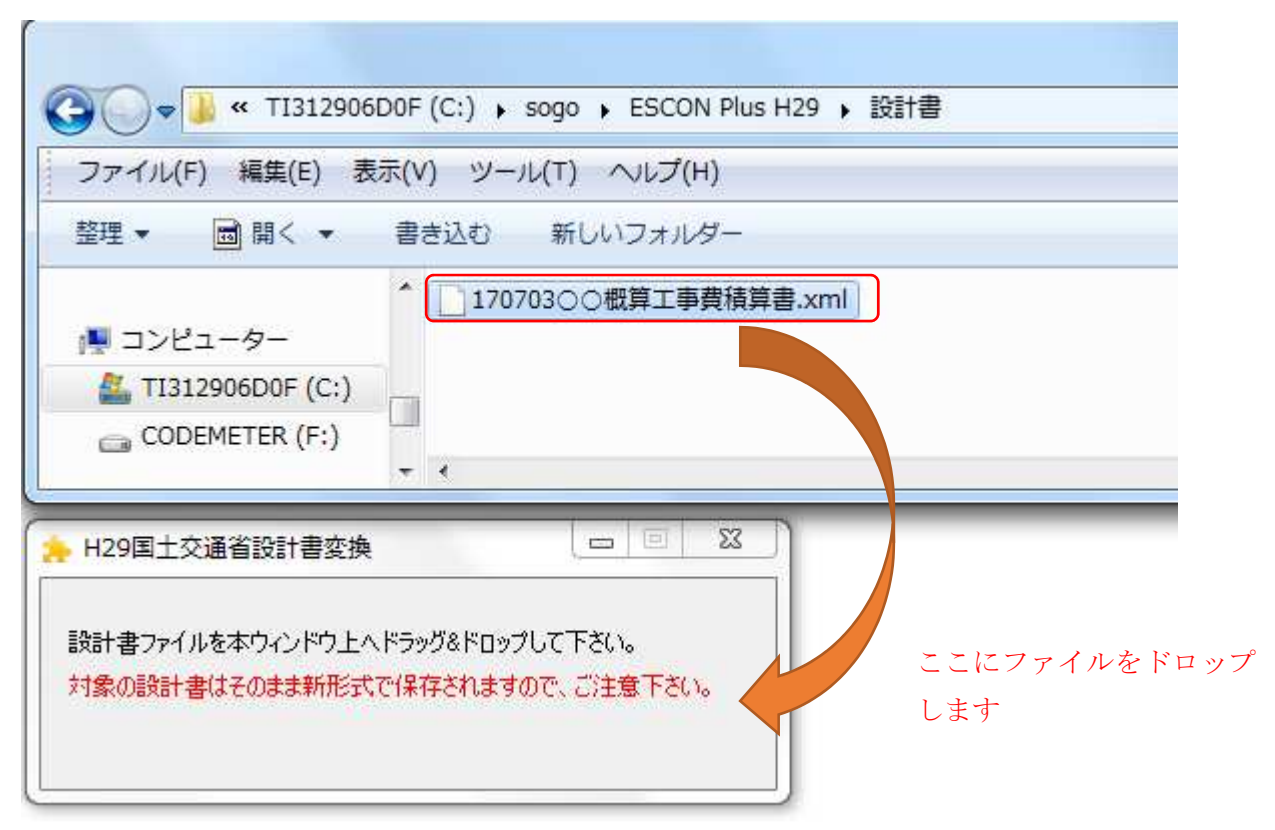

4. 正常にコンバートが行えましたら下記メッセージが表示されますので「OK」ボタンで閉じます

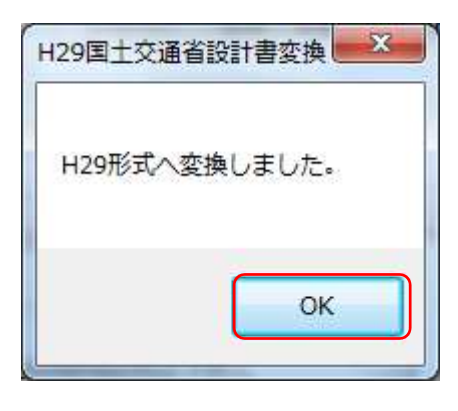

5. 土木積算システム「SUPER ESCON Plus」本体を起動し「開く」を押します

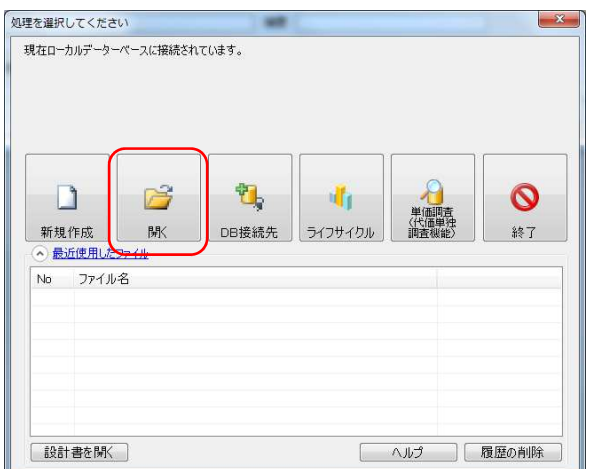

6. 画面左下の「リスト更新」ボタンを押します

| 対象ファイルを | 選択し、「OK」 | ボタンを押します。 |
|---------|----------|-----------|
|         |          |           |

| 計書区▼ |           | 设計書番号 | -                 |                | I事名称       | 積算              | 基準 🔻            | 最終更新日         | <ul> <li>         ● 発注者<br/>落礼会社      <li>         ○ 発注者     </li> </li></ul> | 積算価格(税抜き) 🝷 | 予定<br>予定( |
|------|-----------|-------|-------------------|----------------|------------|-----------------|-----------------|---------------|-------------------------------------------------------------------------------|-------------|-----------|
| 設計書  | 17070300  | ○概算工事 | 費積算書              |                |            | 国土交通4<br>積算基準   | 皆(下水道)          | 2017年 07月 03日 |                                                                               | 334,915,500 |           |
| 設計書  | 【サンブル】    | 上水道サン | ブル工事              |                |            | 厚生労働省<br>積算基準 - | 皆(上水道)<br>H21以降 | 2017年 03月 21日 |                                                                               | 7,140,000   |           |
| 合計書  | 【サンプル】    | 下水 低耐 | 摘•庄入 <sup>·</sup> | 低耐荷・圧入<br>パーエ法 | 方式(二工程)パイ  | 国土交通4<br>積算基準   | 皆(下水道)          | 2017年 07月 03日 | サンプルデータ                                                                       | 13,186,419  |           |
| 合計書  | 【サンプレ】    | 下水刃口  | ]推進工注             | 刃口推進工法         | 5(中大口径推進)  | 国土交通省<br>積算基準   | 皆(下水道)          | 2017年 07月 03日 | サンプルデータ                                                                       | 9,939,989   |           |
| 合計書  | [ประวาท]  | 下水 泥溏 | <b>弐推進</b> 工      | 泥濃式推進日         | [法(中大口径推進  | ) 国土交通省<br>積算基準 | 皆(下水道)          | 2017年 07月 03日 | サンブルデータ                                                                       | 0           |           |
| 設計書  | ( มีวรามไ | 下水 開削 | 江法                | <b>開削工法、</b> ¢ | 300、砂質·粘性土 | 国土交通4<br>積算基準   | 皆(下水道)          | 2017年 07月 03日 | サンプルデータ                                                                       | 13,540,523  |           |
| リスト  | 更新        | ]     |                   |                | 単価合意設計     | 書の作成            | 変更調             | 設計書の作成        | 合算設計書の作成                                                                      |             | 印刷        |

7. ファイルを開くと下記メッセージが出ます

「OK」ボタンで閉じてください

| - City | 認メッセージ                                                                      |
|--------|-----------------------------------------------------------------------------|
|        | 工事工種「道路改良工事」 では "補正係数" が必要です。<br>「設計書鏡」画面を表示し、設計書鏡画面の「OK」ボタンより、条件を更新してください。 |
|        | □ 今後、このメッセージを表示しない場合は<br>左のチェックにレ点を打ってから、この画面の「OK」ボタンをクリック下さい。              |

8. 平成 29 年度より地域補正の考え方が 変わりました。

平成28年度版から積算書を移行した場合、 「鏡」を開き、「OK」ボタンを押すことで 新しい地域補正の考え方に変更されます。

| 鏡                    | 条            | 件                           | 丸め(金額欄)         | 丸は          | (数量、単価欄)  |  |  |
|----------------------|--------------|-----------------------------|-----------------|-------------|-----------|--|--|
| 工種体系 新体系             |              | •                           |                 | ──── 民間対応   |           |  |  |
| 基準区分 国土交通省(下水道)積算基準  |              |                             |                 |             | 0.00      |  |  |
| 工事工種                 | 道路改良工事       | •                           | 角窄龍党            | 値引額▲        |           |  |  |
| 地域補正                 | 一般交通影響有り(:   | 2) 👻                        | 角罕言说            |             |           |  |  |
| 鋼橋工場製                | と作気し         | <ul> <li>間接労務費</li> </ul>   | 37.60           | 工場管理費       | 28.80     |  |  |
| 共通仮設費                | 19. 地域場所補正値  | 0.00                        | 共通仮設費 地域        | ・場所補正係数     | 1.20      |  |  |
| 現場管理費                | 8 地域場所補正値    | 0.00                        | 現場管理費 地域        | ・場所補正係数     | 1.10      |  |  |
| ■ 東日7<br>共通仮部        | 本震災補正係数<br>計 | 1.50                        | 現場管理費           |             | 1.20      |  |  |
| 現場管理費 時期補正 時期補正(その他) |              | 0.00                        | 時期補正(合計)        | 1           | 0.00      |  |  |
| 🔄 冬期                 | 率            | 0.00                        | 率計算             |             |           |  |  |
| 契約保証                 | 「補正を行わない     | <ul> <li>▼ 契約保証(</li> </ul> | 係る補正値           | 0.          | 00        |  |  |
| <u> </u>             | 愛管理費率と分けて計算  | 算する 前払金によ                   | る補正係数           | 1.          | 00 角貂説    |  |  |
| 使用単価 県共通単価           |              |                             | ▼ 現場環境          | 波善費<br>- 非計 |           |  |  |
| 労務区分                 | 昼間           |                             | ▼ ○ 11<br>高面描示  | 9+61_       | -         |  |  |
| 消費税率(%               | 6)           | 8.0                         | 10 家当補止<br>③ しな | い 💿 北海道以    | 外 🔘 北海道   |  |  |
| 細別計算方                | 「法 代価扱い2[1]  | (も単価表示あり] [                 | ▼ 標準単価          | 長の適用年月を変更   | ■するには、既存の |  |  |
| 施工パッケー               | ジ標準単価表 平原    | 位28年10月適用                   | 一施工に必行          | ージをロシールロメニュ | ニーより、全削除  |  |  |

【補足】

平成29年度よりイメージアップ経費は現場環境改善費に変わりました。

平成 28 年度でイメージアップ経費を「計上」にしている場合、平成 29 年度単価の再取得が必要になります。

補足-1. 単価を平成 29 年度版に再取得する方法

積算メインの画面にある「ツール」の「単価更新(名称含む)」を押してください

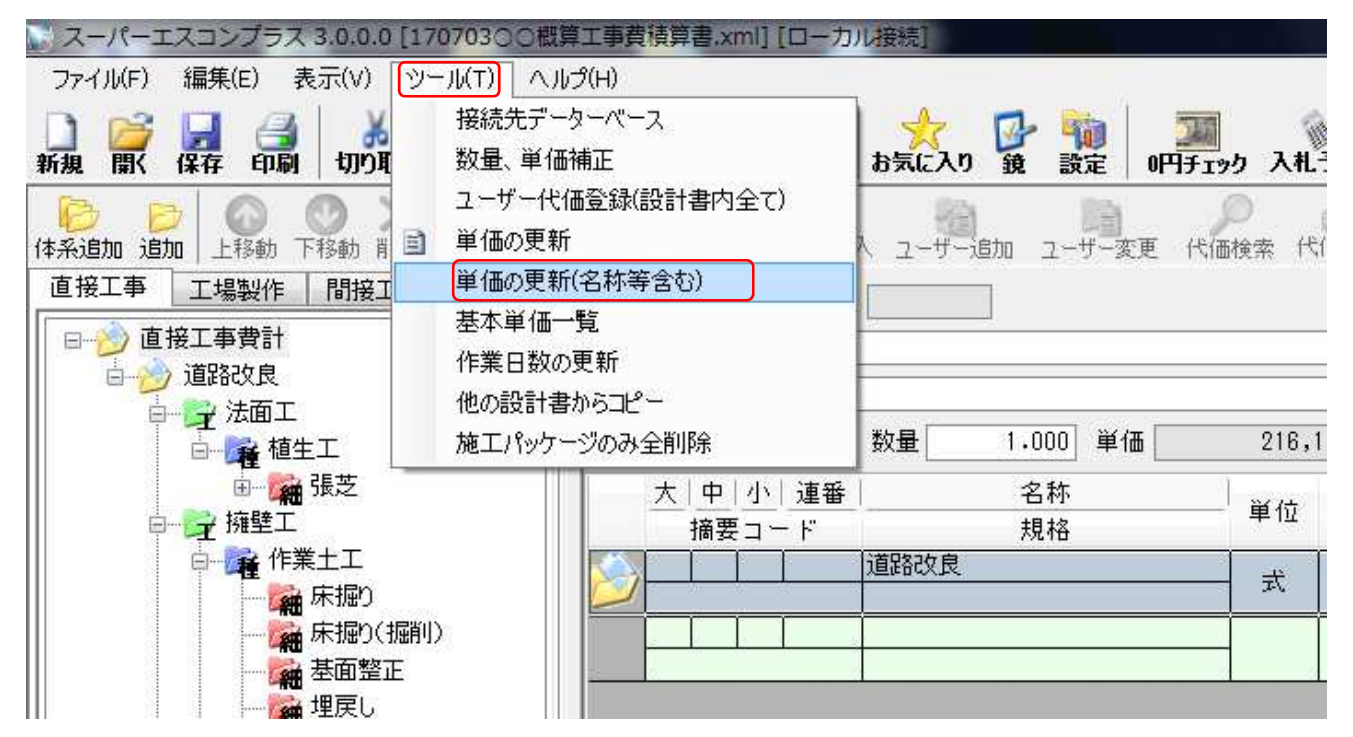

下記画面が表示されますので「OK」ボタンを押します

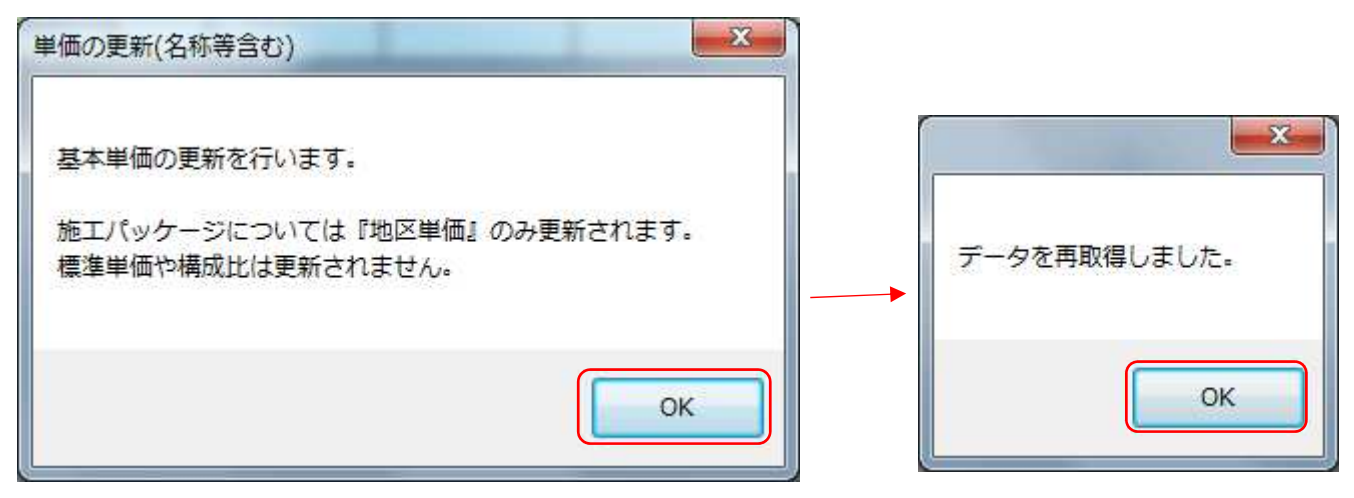

以上で作業は終了です。